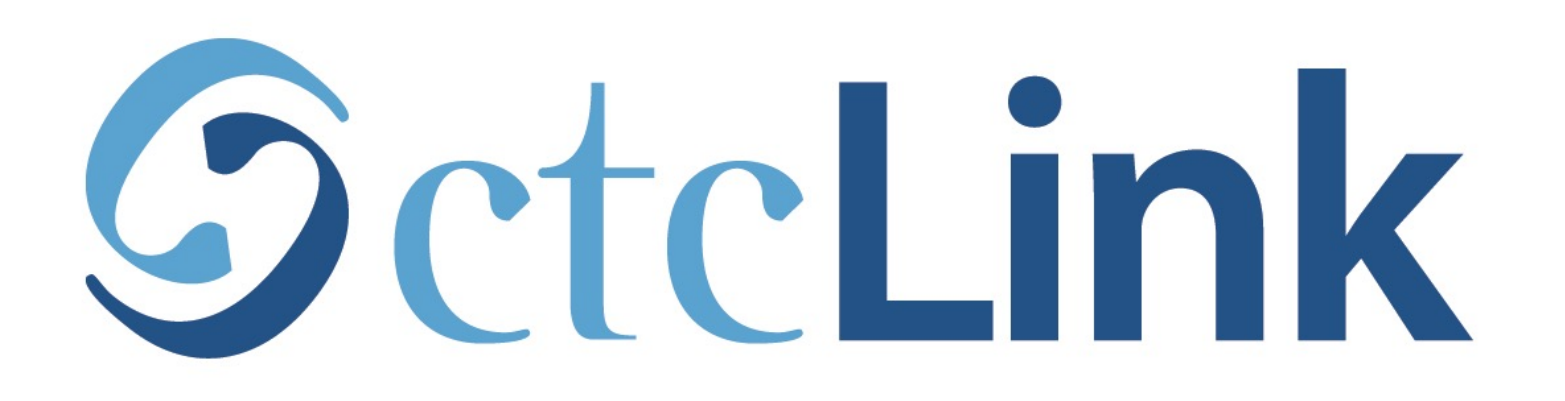

#### Find your Enrollment Date (mobile friendly)

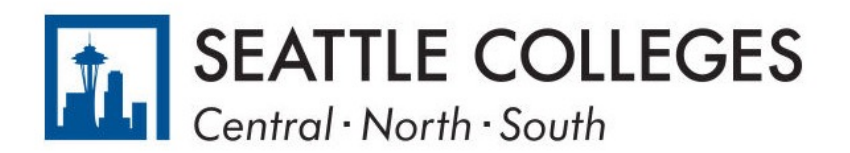

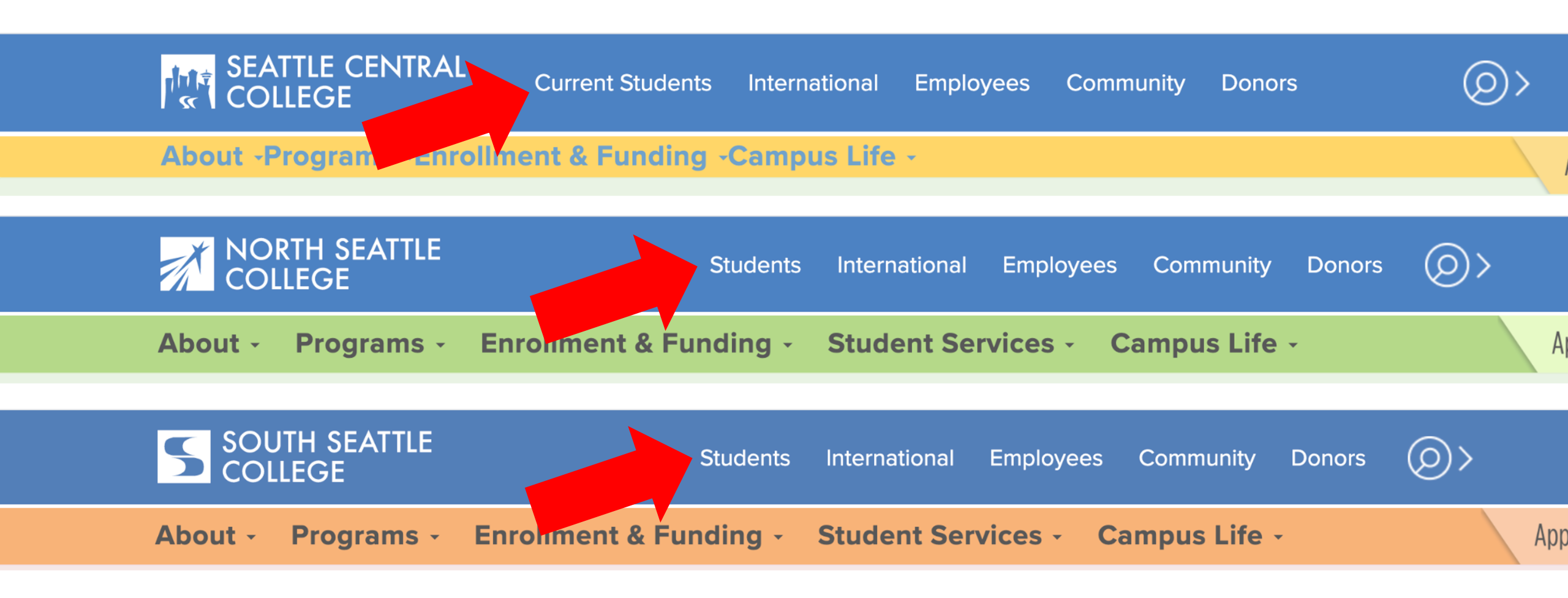

Open a browser and go to your campus website. **Step 1:** Click on **Students** or **Current Students**.

www.seattlecentral.edu www.southseattle.edu www.northseattle.edu

#### **Current Students**

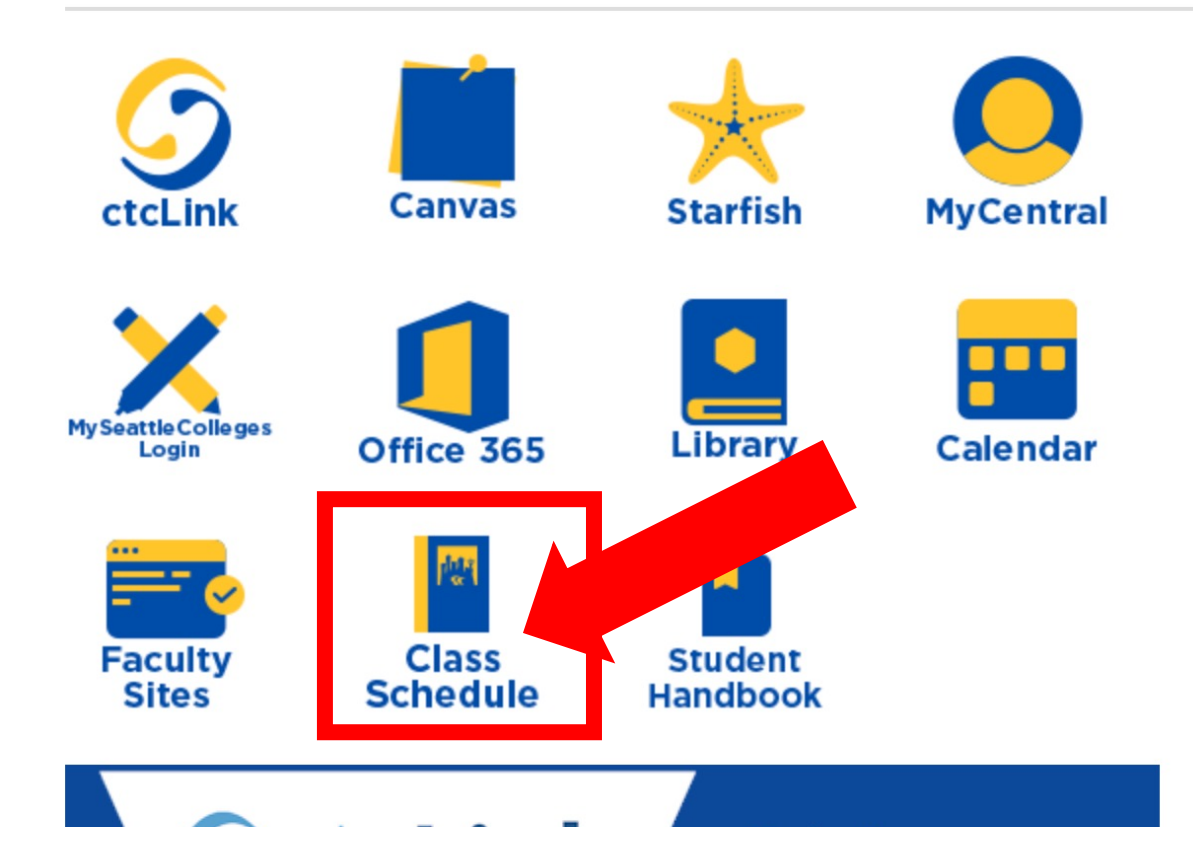

#### Latest from Seattle Central

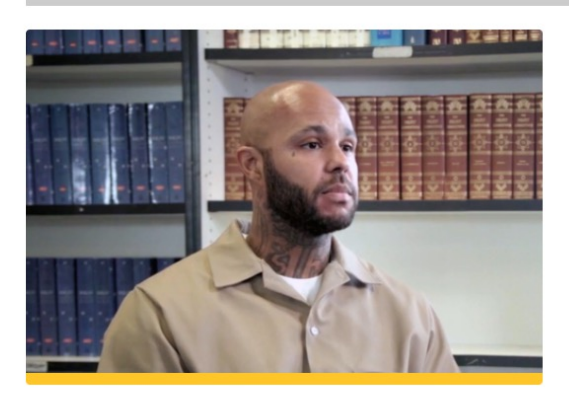

Prison education program offers hope and pride

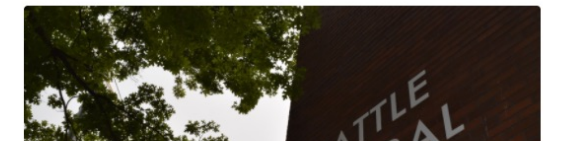

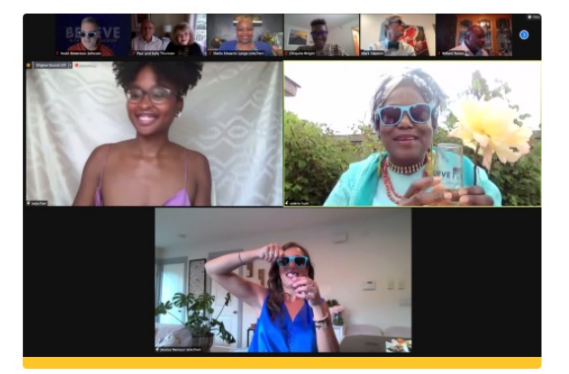

Seattle Central's annual Believe Gala raises more than \$390,...

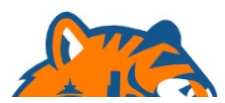

# Step 2: Click the Class Schedule icon.

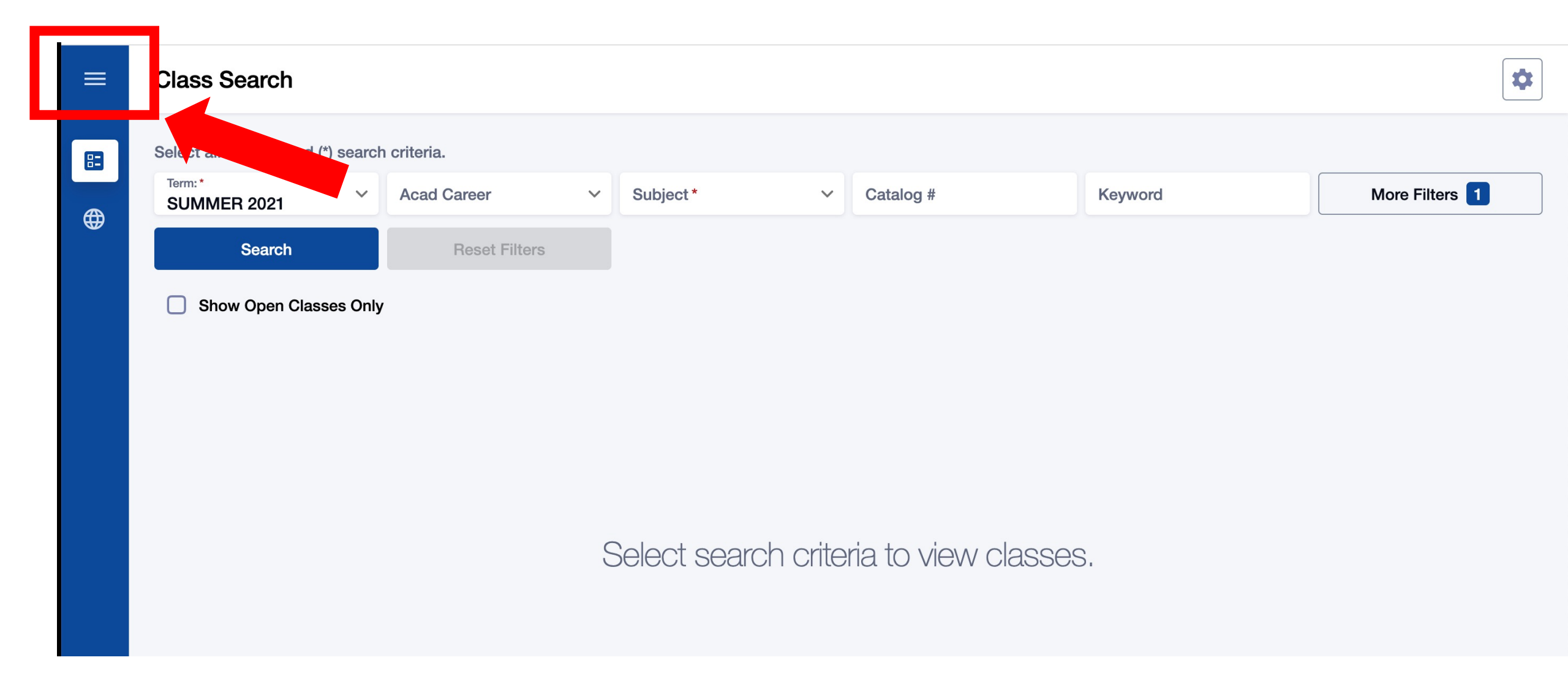

# Step 3: Click the 3-line menu (hamburger button) at the top left.

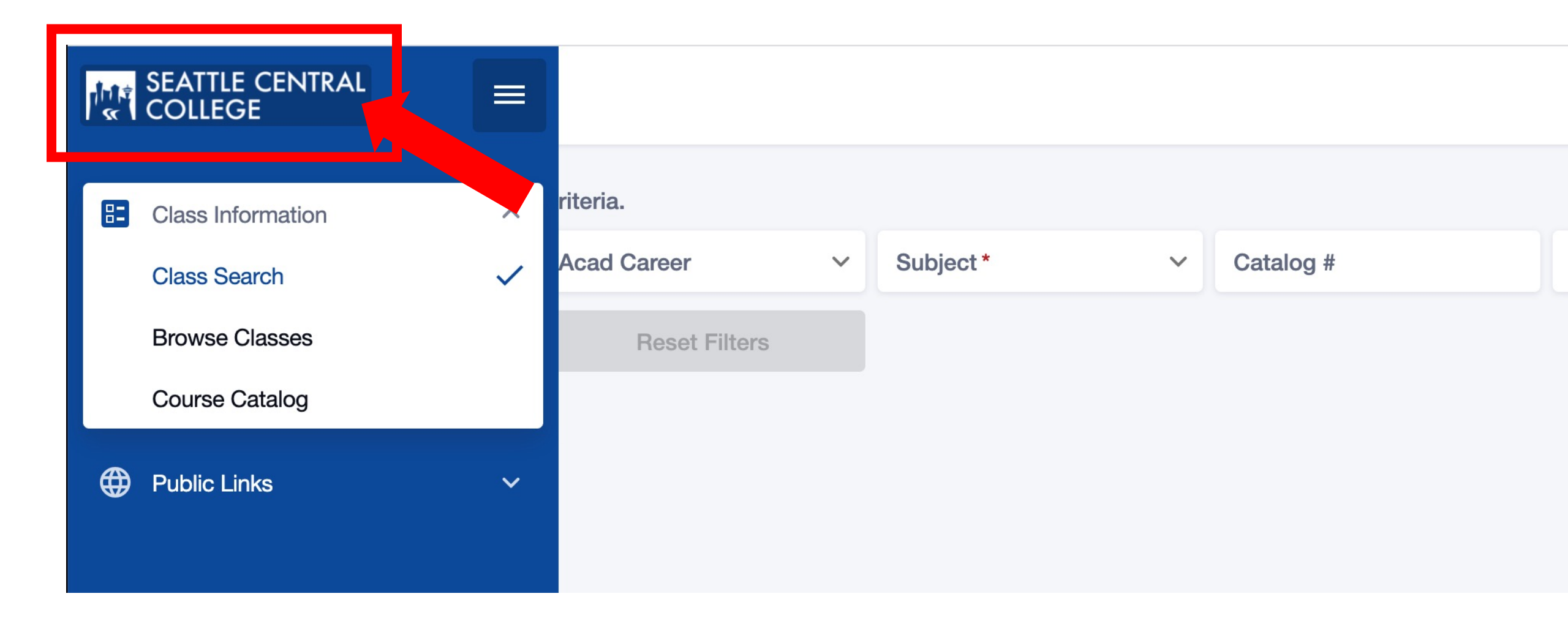

### Step 4: Click the college logo.

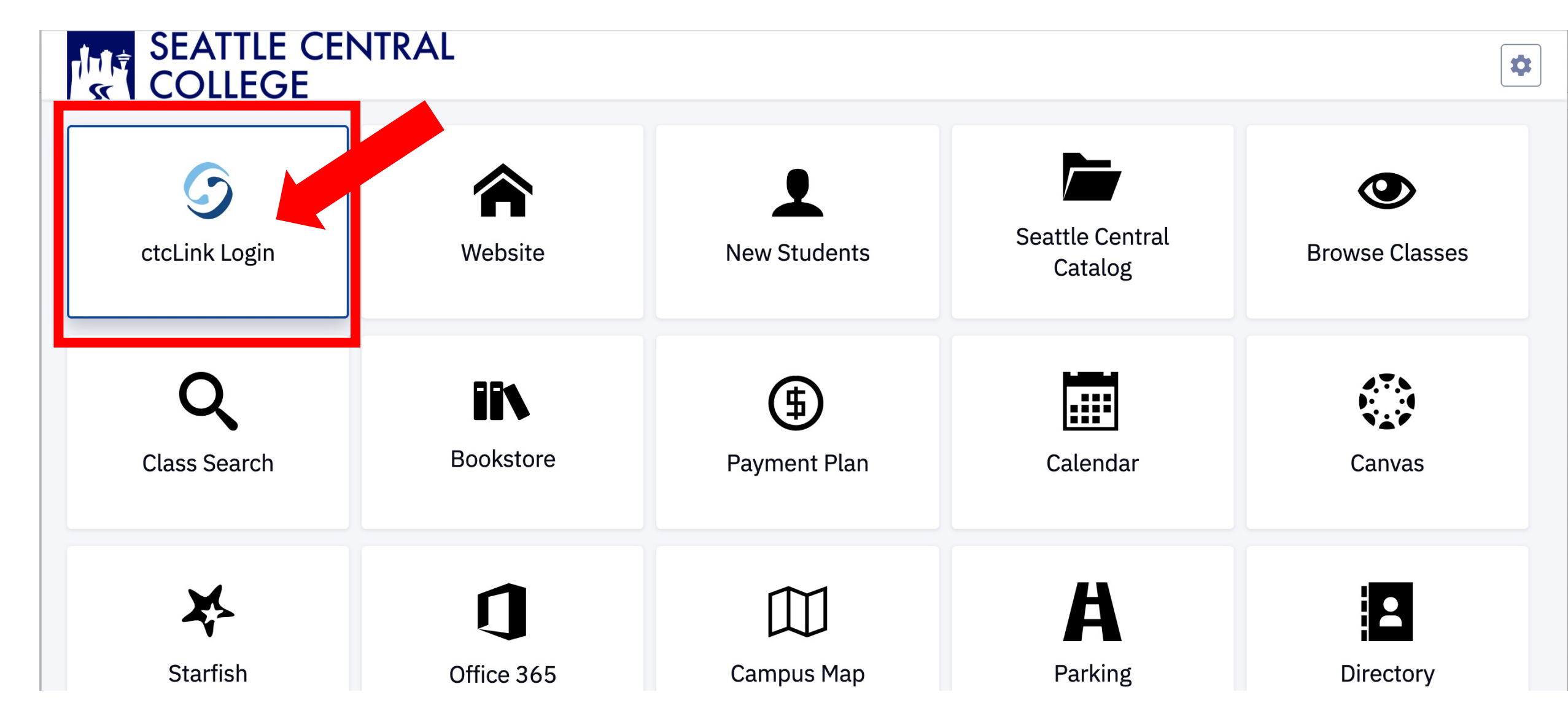

Step 5: Click ctcLink Login.

#### GctcLink

WASHINGTON COMMUNITY AND TECHNICAL COLLEGES

| ctcLink ID                                                                                                    |
|----------------------------------------------------------------------------------------------------|
| 202006253                                                                                                    |
| Password                                                                                                    |
|                                                                                                    |
| Enable Screen Reader Mode                                                                                                    |
| Sign In                                                                                                    |
| Do not enable screen reader mode unless you use a screen reader or other assistive technology, as this mode changes how ctcLink looks. |
| Forgot your password? First Time User?                                                                                                 |

If this is your first time signing in to ctcLink using your 9-digit ctcLink ID, you must click **First Time User?** and activate your account.

If you've forgotten your password, please click **Forgot your password?** and follow the steps to reset it.

# Step 6: Enter your ctcLink ID and password. Then click Sign In.

| ≡        | Dashboard           |                       |              |                                 |    |
|----------|---------------------|-----------------------|--------------|---------------------------------|----|
| <b>^</b> | Hello Francis!      |                       | General Acad | demics Financials               |    |
|          | Messag Center       |                       |              | To Dos                          |    |
| \$       | Enrollment          | You have no messages. |              | You have no To Dos.             |    |
|          |                     |                       |              |                                 |    |
|          | Holds               |                       |              | Wait List SPRING 2021           |    |
|          |                     | You have no holds.    |              | You have no wait listed classes | 5. |
|          |                     |                       |              |                                 |    |
| i        | Decent Transactions |                       | ГЛ           |                                 |    |

Step 7: Click the Enrollment icon on the left navigation bar to expand the menu. You can expand the menu at any time using the menu icon at the top left.

| A | Dashboard                 |                       | General Ac | cademi | ics Financials   |                                  |  |
|---|---------------------------|-----------------------|------------|--------|------------------|----------------------------------|--|
|   | Schedule                  |                       | Z          |        | To Dos           |                                  |  |
|   | Class Information 🗸 🗸 🗸 🗸 | You have no messages. |            |        |                  | You have no To Dos.              |  |
|   | Enrollment Dates          |                       |            |        |                  |                                  |  |
|   | Planner                   |                       |            | ١      | Wait List SPRING | G 2021                           |  |
|   | Drop Classes              | You have no holds.    |            |        |                  | You have no wait listed classes. |  |
|   | Swap Classes              |                       |            |        |                  |                                  |  |
|   | View Wait List            |                       |            |        |                  |                                  |  |
|   | Academics ~               | ∍w For Abe/GED        | -\$25.00   |        |                  |                                  |  |

Step 8: Click Enrollment Dates.

| ≡                                | Enrollment Dates                                                                                                    |                          |                  | • |
|----------------------------------|----------------------------------------------------------------------------------------------------|--------------------------|------------------|---|
| <ul> <li>♠</li> <li>■</li> </ul> | <b>Enrollment Appointment</b><br>You may begin enrolling for the SUMMER 2021 Regular Aca<br>May 17, 2021 at 8:00AM. | demic Session session on |                  |   |
| \$                               | Expand a term to get more information                                                                               |                          |                  |   |
|                                  | TERM                                                                                                    | CAREER                   |                  |   |
|                                  | > FALL 2021                                                                                                    | Undergraduate            | To Shopping Cart |   |
| •                                | ✓ SUMMER 2021                                                                                                    | Undergraduate            | To Shopping Cart |   |
| P                                | ENROLLMENT APPOINTMENTS                                                                                             |                          |                  |   |

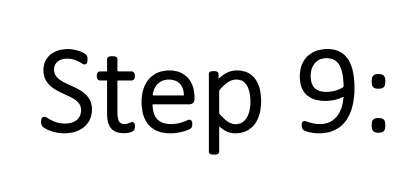

If you're a *continuing student,* your enrollment date will be in the **Enrollment Appointment** box. Click on the term to see more information.

If you are a *new student*, please go to **Step 10**.

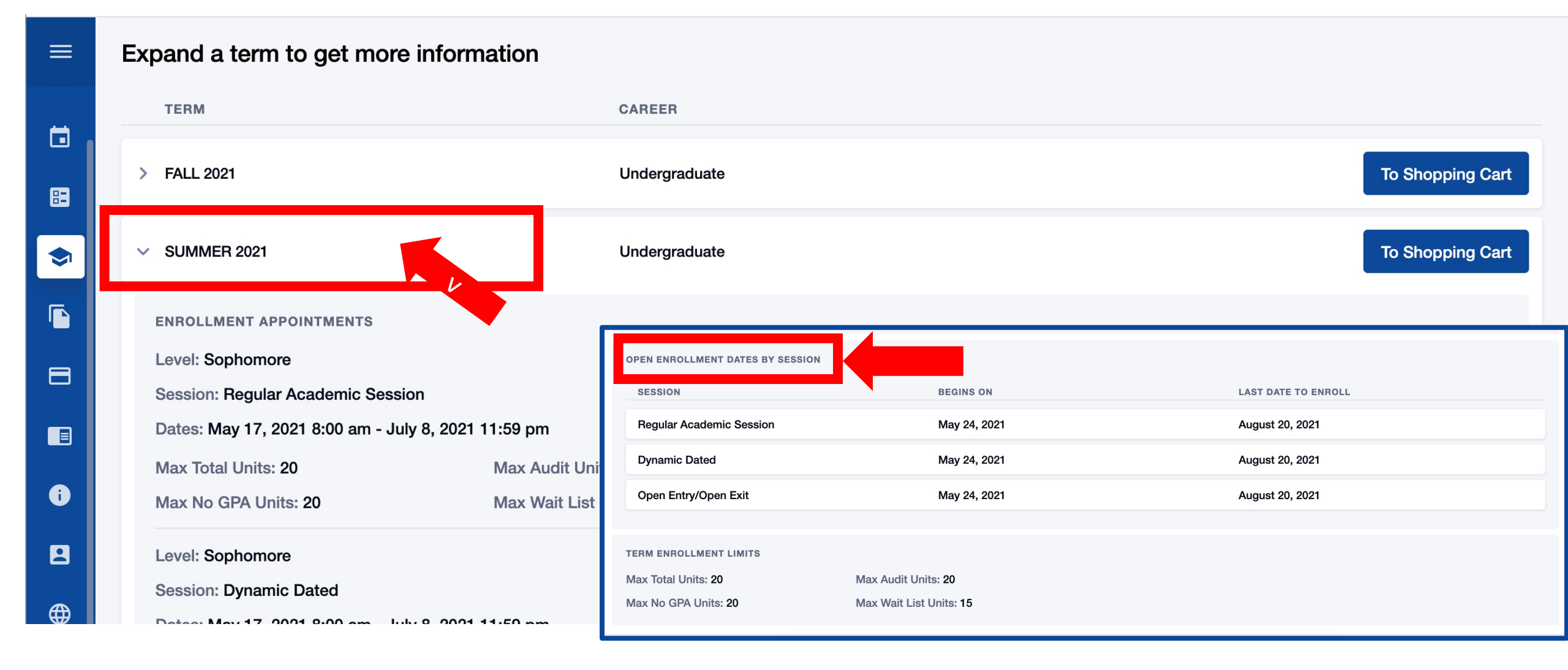

If you are a *new student*, click on the term and scroll to view Open Step 10: Enrollment Dates by Session.